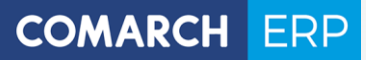

Zmiany funkcjonalne i lista obsłużonych zgłoszeń Comarch DMS 2021.2.0

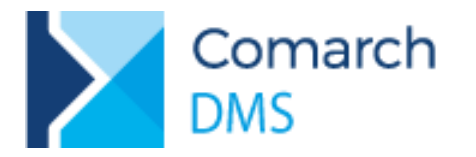

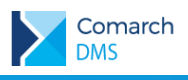

# Spis treści

| 1 | Zmian      | y funkcjonalne w wersji 2021.2.0                          | .3  |
|---|------------|-----------------------------------------------------------|-----|
| 1 | .1 Zmia    | any funkcjonalne w module Comarch DMS Repozytorium        | 3   |
|   | 1.1.1      | Licencje                                                  | . 3 |
|   | 1.1.2      | Ustawienia                                                | . 4 |
|   | 1.1.2.1    | Atrybuty                                                  | . 5 |
|   | 1.1.2.2    | Typy dokumentów                                           | . 5 |
|   | 1.1.2.3    | Pliki usunięte po retencji                                | . 7 |
|   | 1.1.2.4    | Widok kolumn                                              | . 7 |
|   | 1.1.2.5    | Pliki unieważnione                                        | . 7 |
|   | 1.1.3      | Retencja                                                  | . 8 |
|   | 1.1.4      | Kosz                                                      | . 9 |
|   | 1.1.5      | Zmiany w uprawnieniach, wyszukiwanie w całym Repozytorium | 10  |
|   | 1.1.6      | Dokumenty unieważnione                                    | 10  |
|   | 1.1.7      | Identyfikatory dokumentów                                 | 11  |
|   | 1.1.8      | Atrybut typu krótki tekst – lista podpowiedzi             | 12  |
|   | 1.1.9      | Blokada edycji otwartego dokumentu                        | 12  |
| 1 | .2 Integ   | gracja modułu DMS Repozytorium z modułem DMS Workflow     | .13 |
|   | 1.2.1.1    | Praca z Managerem dokumentów                              | 13  |
|   | 1.2.1.2    | Współpraca z Repozytorium                                 | 14  |
|   | Integracja | modułów Workflow i Repozytorium z poziomu Repozytorium    | 16  |
|   | Ustawieni  | a – zakładka Przechowywanie plików                        | 16  |
|   | Domyślny   | operator Repozytorium – zakładka Przechowywanie plików    | 17  |
| 1 | .3 Zmia    | any w funkcjonalności podglądu załączników                | .18 |
| 1 | .4 Zmia    | any funkcjonalne we współpracy z Comarch OCR              | .20 |

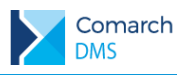

## 1 Zmiany funkcjonalne w wersji 2021.2.0

Aplikacje Comarch DMS w wersji 2021.2.0 współpracują z następującymi Systemami Comarch ERP:

- Comarch ERP XL wersje systemu: 2021.0, 2021.1, 2022.0
- Comarch ERP Optima wersje systemu: 2020.5.1, 2022.0.1, 2022.1.1
- Comarch ERP Altum wersje systemu: 2021.1, 2021.2, 2021.5
- Comarch ERP Enterprise 6.1 DMS Integration APP wersja 26.14
- Comarch ERP Enterprise 6.2 DMS Integration APP wersja 35.3

### 1.1 Zmiany funkcjonalne w module Comarch DMS Repozytorium

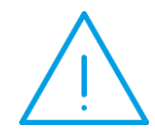

**Uwaga:** Do pracy z modułem Comarch DMS Repozytorium w wersji 2021.2.0 wymagne jest utworzenie nowej bazy MongDB, migracja danych z wersji 2021.1.1 do wersji bieżącej aktualnie nie jest możliwa. W kolejnej wersji planowane jest udostępnienie migratora danych.

W Comarch DMS Repozytorium wprowadzono następujące zmiany:

#### 1.1.1 Licencje

W bieżącej wersji wymagane jest, aby użytkownik korzystający z modułu Repozytorium posiadał licencję umożliwijącą pracę z tym modułem.

Weryfikacja licencji na moduł Repozytorium nastąpi każdorazowo, gdy wykorzystywane będą dane Repozytorium.

Jeżeli użytkownik podejmie próbę korzystania z funkcjonalności modułu Repozytorium, ale nie posiada licencji na korzystanie z modułu zostanie wyświetlony komunikat o zainstałym problemie.

| iktury avi  | sta kejestracja taktury                                                         | 2021-11-10                                     | ivieza |
|-------------|---------------------------------------------------------------------------------|------------------------------------------------|--------|
| ktury aviet | Doioctrocio foltune                                                             | 2021 11 04                                     | Nieza  |
| ktury av    | Brak licencji                                                                   |                                                | Nieza  |
| ktury av    | Licencja na pracę z modułem Repozyto<br>Zaloguj się ponownie lub skontaktuj się | rium jest niedostępna.<br>e z administratorem. | Nieza  |
| ktury       |                                                                                 | -                                              | Nieza  |
| okument     |                                                                                 | ОК                                             | Nieza  |
| okument     |                                                                                 |                                                | Nieza  |
| ) Faktura z | zakupu Rejestracja faktury                                                      | 2021-11-04                                     | Nieza  |

Rys 1. Komunikat o braku licencji na prace z modułem Repozytorium

Bez licencji na pracę z modułem Repozytorium nie jest możliwe:

- otworzenie okna Repozytorium,
- dodanie w Comarch DMS załącznika do dokumentu, którego załączniki zapisywane są w Repozytorium oraz zapis tego dokumentu.

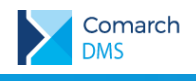

Г

| Nie można zapisać dokumentu z załącznikiem, ponieważ<br>licencja na pracę z modułem Repozytorium jest niedostępna.<br>Skontaktuj się z administratorem. |
|----------------------------------------------------------------------------------------------------|
| ОК                                                                                                    |

Rys 2. Komunikat o braku możliwości zapisu dokumentu z załącznikiem zapisywanym do Repozytorium

## 1.1.2 Ustawienia

Ustawienia modułu Comarch DMS Repozytorium (definicje atrybutów i typów dokumentów) zostały przeniesione z aplikacji desktop do Repozytorium w aplikacji web.

|                                                                                                    | Ustawienia                                                                                                    |                                                                                                    |
|----------------------------------------------------------------------------------------------------|----------------------------------------------------------------------------------------------------|----------------------------------------------------------------------------------------------------|
| <ul> <li>Repozytorium</li> <li>Dokumentacja techniczi</li> <li>Dokumenty przeznaczoi</li> <li>Dokumenty wewnętrzne</li> <li>Dakumenty wewnętrzne</li> <li>Dakury</li> </ul> | Zarządzanie aplikacją       Za         Jako administrator: zarządzaj atrybutami i typami dokumentów, które są dostępne dla wszystkich użytkowników oraz regułami przechowywania i plikami usniętymi po retencji       Do         Skonfiguruj ustawienia aplikacji >       Pr | wartość twojej listy<br>stosuj zawartość listy do swoich potrzeb, określ<br>doczność (i kolejność) kolumn oraz plików<br>eważnionych<br>zejdź do ustawień własnych > |
| ・ 🖵 Instrukcje<br>・ 🖵 Projekty                                                                                                    |                                                                                                    |                                                                                                    |
| 🔟 Kosz                                                                                                    |                                                                                                    |                                                                                                    |

Rys 3. Okno "Ustawienia" w Repozytorium

Ustawienia dostępne w Repozytorium:

- Definicje atrybutów Zarządzanie aplikacją
- Definicje typów dokumentów Zarządzenie aplikacją
- Zarządzanie retencją dokumentów Zarządzanie aplikacją
- Zarządzanie kolumnami widocznymi na liście dokumentów Zawartość twojej listy
- Zarządzanie widocznością plików unieważnionych na liście dokumentów Zawartość twojej listy

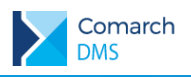

## 1.1.2.1 Atrybuty

|                      | ← Zarządzanie aplikac                   | ją              |                             |               |
|----------------------|-----------------------------------------|-----------------|-----------------------------|---------------|
| 🔹 🗁 Repozytorium     | Atrybuty Typy dokumentów Pliki usunięte | po retencji     |                             |               |
| Dokumenty przeznaczo | Wyszukaj nazwę atrybutu                 | Q               |                             | Dodaj atrybut |
|                      | Nazwa 🌩                                 | Typ atrybutu    | Status                      |               |
| ▶ 🖵 Faktury          | Cena Brutto                             | Liczba          | <ul> <li>Aktywny</li> </ul> |               |
| 🕨 🖵 Instrukcje       | Cena Netto                              | Liczba          | Aktywny                     |               |
| > 🖵 Projekty         | Data publikacji                         | Data            | Aktywny                     |               |
| 圙 Kosz               | Data sprzedaży                          | Data            | Aktywny                     |               |
|                      | Nazwa systemu                           | Krótki tekst    | Aktywny                     |               |
| Ostawienia           | Opis                                    | Długi tekst     | Aktywny                     |               |
|                      | Rys 4.                                  | Zakładka Atrybu | uty                         |               |

Na zakładce "Atrybuty" możliwe jest definiowanie i edytowanie atrybutów.

## 1.1.2.2 Typy dokumentów

Na zakładce "Typu dokumentów" możliwe jest definiowanie i edytowanie typów dokumentów.

| ← Zarządzanie aplikacją                          |                                                        |                               |
|--------------------------------------------------|--------------------------------------------------------|-------------------------------|
| Atrybuty Typy dokumentów Pliki usunięte po reter | ncji                                                   |                               |
|                                                  |                                                        |                               |
| Wyszukaj typ dokumentu                           | Q                                                      | Dodaj typ                     |
| Typ dokumentu 💠                                  | Atrybuty                                               | Reguła przechowywania         |
| Nieokreślony                                     | **                                                     | -                             |
| Dokument korygujący                              | Data publikacji, Opis, Opublikowano, Pracownik, Spółka | <ul> <li>Wyłączona</li> </ul> |
| Dokumentacja techniczna                          | Data publikacji, Nazwa systemu , Opis, Opublikowano,   | Wyłączona                     |
| Dokumenty - retencja                             | Opis                                                   | • Włączona                    |
| Faktura sprzedaży                                | Cena Netto, Data sprzedaży, Opis, Pracownik, Spółka ,  | Wyłączona                     |

Rys 5. Zakładka typy dokumentów

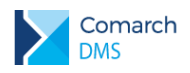

## 1.1.2.3 Domyślna lokalizacja typu dokumentu – współpraca z CEE

Na typie dokumentu możliwe jest określenie domyślnej lokalizacji, do której będą przesyłane z Comarch ERP Enterpise dokumenty określonego typu.

| Umowa        | ۶                           |                                  | UM           | tora typu* | <b>i</b> |
|--------------|-----------------------------|----------------------------------|--------------|------------|----------|
| Atrybuty     | Przechowywanie              | e dokumentów                     |              |            |          |
| ybierz lub d | <b>lodaj atrybuty</b> (maks | symalna <mark>l</mark> iczba atr | ybutów: 50)  |            |          |
| 3 wybrane    | e X                         | ✓ lub D                          | odaj atrybut |            |          |
| . Data       |                             |                                  |              |            | Wymagane |
| Opis         |                             |                                  |              |            | Wymagane |
| Rodz         | aj dokumentu                |                                  |              |            | Wymagane |
|              |                             |                                  |              |            |          |
|              |                             |                                  |              |            |          |
| kalizacja d  | omyślna                     |                                  |              |            |          |
| Dokumenty    | y wewnętrzne                | ~                                |              |            |          |

Rys 6. Tworzenie typu dokumentu, domyślna lokalizacja dla dokumentów z CEE

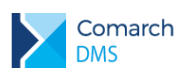

#### 1.1.2.4 Pliki usunięte po retencji

Na zakładce "Pliki usunięte po retencji" znajduje się lista plików usuniętych po retencji.

Na zakładce możliwe jest:

- Usunięcie wszystkich plików na raz lub usunięcie pojedynczych plików
- Przywrócenie pojedynczych plików na listę dokumentów
- Pobranie dokumentów na dysk lokalny
- Filtrowanie listy i wyszukiwanie po frazie dokumentów usuniętych po retencji

| ←    | Ζ     | arządzanie             | aplikacją                     |                   |                |                      |                          |
|------|-------|------------------------|-------------------------------|-------------------|----------------|----------------------|--------------------------|
| Atry | ybuty | Typy dokumentów        | Pliki usunięte po retencji    |                   |                |                      |                          |
|      |       |                        |                               |                   |                |                      |                          |
|      | Wysz  | zukaj plik             | ٩                             | Data usunięcia  🛱 | Typ: Wszystkie |                      |                          |
|      | 0     | Elementy umieszczone v | w koszu są automatycznie usuw | ane po 30 dniach  |                |                      | Usuń wszystkie na zawsze |
|      |       | Nazwa                  | U                             | sunięto           |                | Typ dokumentu        |                          |
|      | PDF   | Faktura zakupu 2       | 0                             | 3.12.2021         |                | Dokumenty - retencja |                          |
|      | PDF   | FS-3_20_knt            | 0                             | 3.12.2021         |                | Dokumenty - retencja |                          |
|      | PDF   | PR-JK-2021             | 0                             | 3.12.2021         |                | Dokumenty - retencja |                          |
|      | PDF   | PR-JK-2021             | 0.                            | 3.12.2021         |                | Dokumenty - retencja |                          |

Rys 7. Zakładka Pliki usunięte po retencji

#### 1.1.2.5 Widok kolumn

Możliwe jest zachowanie domyślnego ustawienia kolumn na liście dokumentów lub zastosowanie własnych ustawień za pomocą wyboru wyświetlanych kolumn oraz ich kolejności ustawianych funkcjonalnością drag&drop.

#### 1.1.2.6 Pliki unieważnione

Poprzez parametr "Pokaż na liście wszystkich dokumentów" możliwe jest decydowanie o wyświetlaniu plików unieważnionych na liście dokumentów.

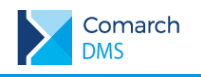

#### 1.1.3 Retencja

Dodano funkcjonalnośc retencji, czyli przechowywania dokumentów przez określony czas bez możliwości wcześniejszego usunięcia dokumentu. Dokument można usunąć po zakończeniu czasu retencji, a w czasie jej trwania istnieje możliwość:

- unieważnienia dokumentu,
- 🔰 zarządzania uprawnieniami,
- archiwizacji,
- zmiany nazwy,
- pobrania na dysk lokalny,
- edycji atrybutów.

Retencję można włączyć dla typu dokumentu podczas jego definiowania lub edycji. Każdy dokument z przypisanym danym typem podlega zasadom retencji.

| Faktury kos                  | ztowe                            | FĶ                    |          | 0 |
|------------------------------|----------------------------------|-----------------------|----------|---|
| Atrybuty                     | Przechowywanie dokumentó         | w                     |          |   |
| Reguła przech                | owywania 🕡                       |                       |          |   |
| O Nie okreś                  | laj czasu przechowywania (wyła   | ączona)               |          |   |
| <ul> <li>Retencja</li> </ul> | włączona                         |                       |          |   |
| Przechowuj d                 | okumenty przez określony czas:   | Miesiące 🗸            | 24       |   |
| 🗸 Zablokuj m                 | ożliwość zmiany typu dokumen     | tu w okresie retencji |          |   |
| 🗸 Usuń autor                 | natycznie pliki po zakończeniu o | okresu przechowywania | (j)      |   |
| <u></u>                      | id włączenia retencji*           |                       |          |   |
| Podaj powo                   |                                  |                       | 0/200 <  |   |
| Podaj powo                   |                                  |                       |          |   |
| Podaj powo                   | uzupełnij                        |                       | 01200 // |   |
| Podaj powo                   | uzupełnij                        |                       | 0,200 // |   |

Rys 8. Określanie zasad retencji dla nowego typu dokumentu

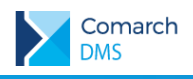

#### 1.1.4 Kosz

Dodana została funkcjonalność kosza, do którego trafiają dokumenty i foldery usunięte z listy dokumentów. Usunięte elementy są przechowywane w koszu przez okres 30 dni, a następnie automatycznie usuwane.

Z poziomu kosza możliwe jest:

- Usunięcie wszystkich elementów na raz lub usunięcie pojedynczych
- Przywrócenie elementów na listę dokumentów
- Pobranie dokumentów na dysk lokalny

|                         | Kosz                            |                            |               |               |                     |
|-------------------------|---------------------------------|----------------------------|---------------|---------------|---------------------|
| 🕶 🖻 Repozytorium        | Wyszukaj w koszu                | ٩                          |               |               |                     |
| ▶ Dokumenty przeznaczoi | Data usunięcia 📋 Typ: Wszystkie | Więcej filtrów             |               |               |                     |
| Dokumenty wewnętrzne    | Elementy umieszczone w koszu są | ą automatycznie usuwane po | 30 dniach     |               | Opróżnij kosz       |
| ▶ 🖵 Faktury             | Nazwa 💠                         | Usunięto 🗢                 | Autor         | Typ dokumentu | Trwałe usunięcie za |
| ▶ 🖵 Instrukcje          | Dokumentacja techniczna         | 14.12.2021                 | Administrator | -             | 30 dni              |
| Projekty                | 🗌 💀 FAKTURA PRZYKŁADOWA         | 02.12.2021                 | Administrator | Nieokreślony  | 19 dni              |
| 🔟 Kosz                  |                                 |                            |               |               |                     |
| 🔞 Ustawienia            |                                 |                            |               |               |                     |

Rys 9. Widok listy elementów w koszu

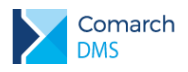

#### 1.1.5 Zmiany w uprawnieniach, wyszukiwanie w całym Repozytorium

Wprowadzono zmiany umożliwiające operatorom wyszukiwanie elementów w kontekście całego Repozytorium, przy czym operatorowi po zastosowaniu filtrów i/lub wpisaniu frazy w wyszukiwarkę zostaną wyświetlone tylko te foldery i pliki, do których został nadanu mu dostęp co najmniej na poziome przeglądający.

Wszystkie elementy, do których operator posiada uprawnienia są wyświetlane razem z informacją o lokalizacji, w której się znajdują.

| Repo   | ozytorium                                                   |                |               |           | Nowy folder          |            |
|--------|-------------------------------------------------------------|----------------|---------------|-----------|----------------------|------------|
| fa     | ×                                                           | ۹              |               |           |                      | «          |
| Status | ✓ Data dodania 	☐ Typ: Wszystkie ✓                          | Więcej filtrów | ]             |           |                      | ()         |
|        | Nazwa 🌩                                                     | Dodano 🗢       | Autor         | Rozmiar   | Typ dokumentu        | $\Diamond$ |
|        | Faktury                                                     | 02.12.2021     | Administrator | 3,8 MB    | -                    | ሔ          |
|        | FAKTURA PRZYKŁADOWA<br>w Faktury                            | 14.12.2021     | Administrator | 363,97 KB | Nieokreślony         |            |
|        | Faktura sprzedaży 2<br>w Dokumenty przeznaczone do retencji | 02.12.2021     | Administrator | 363,97 KB | Dokumenty - retencja |            |
|        | w Dokumenty przeznaczone do retencji                        | 02.12.2021     | Administrator | 363,97 KB | Nieokreślony         |            |
|        | Faktura zakupu 1<br>w Dokumenty przeznaczone do retencji    | 02.12.2021     | Administrator | 363,97 KB | Nieokreślony         |            |

Rys 10. Elementy wyszukane w całym Repozytorium po wpisaniu frazy "fa"

Jeżeli operator próbuje wyszukać elementy w kontekście danego folderu, ale nie znajduje ich w danej lokalizacji, może skorzystać z linku "Wyszukaj w repozytorium" aby rozszerzyć zakres przeszukiwanych lokalizacji do całego repozytorium.

| Repozy                               | torium / Dokumenty wewnętrzne                                                            |
|--------------------------------------|------------------------------------------------------------------------------------------|
| fa                                   | ×Q                                                                                       |
| Status 🗸                             | Data dodania 📋 Typ: Wszystkie 🗸 Więcej filtrów                                           |
| Żaden element<br><b>Wyszukaj w r</b> | w folderze Dokumenty wewnętrzne nie pasuje do wyników wyszukiwania<br><b>epozytorium</b> |

Rys 11. Link "Wyszukaj w repozytorium"

#### 1.1.6 Dokumenty unieważnione

Operacja unieważnienia dokumentów podlegających regule retencji, ale nie powinny dłużej być zarejestrowane w systemie. Unieważnienie powoduje oznaczenie dokumentu jako unieważniony, a jego widoczność na liście jest uzależniona od parametru "Pliki unieważnione" w oknie ustawień "Zawartość twojej listy".

W menu kontekstowym dokumentu podlegającego regule retencji znajduje się opcja "Unieważnij dokument". Unieważniony dokument nie może zostać usunięty ani przywrócony – jest to operacja nieodwracalna.

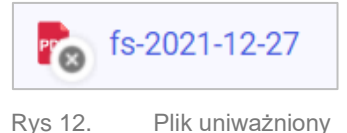

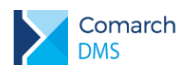

## 1.1.7 Identyfikatory dokumentów

Każdy dokument po dodaniu do Repozytorium i zmianie jego typu na inny niż nieokreślony ma nadawany unikalny identyfikator. Identyfikator składa się z prefiksu przypisanego do danego typu dokumentu w procesie tworzenia typu dokumentu oraz numeru danego dokumentu w ramach typu.

| - Nazwa typu*<br>Faktury Kosztowe |              |           | Prefix iden<br>KF | tyfikatora typu* | <br>0 |  |
|-----------------------------------|--------------|-----------|-------------------|------------------|-------|--|
| Atrybuty Przechowywa              | anie dokume  | ntów      |                   |                  |       |  |
| Vybierz lub dodaj atrybuty (m     | iaksymalna l | iczba atr | ybutów: 50)       |                  |       |  |
| Wybierz atrybuty                  | ~            | lub D     | odaj atrybut      |                  |       |  |
|                                   |              |           |                   |                  |       |  |
|                                   |              |           |                   |                  |       |  |
|                                   |              |           |                   |                  |       |  |
|                                   |              |           |                   |                  |       |  |
|                                   |              |           |                   |                  |       |  |
|                                   |              |           |                   |                  |       |  |
|                                   |              |           |                   |                  |       |  |
|                                   |              |           |                   |                  |       |  |
|                                   |              |           |                   |                  |       |  |
|                                   |              |           |                   |                  |       |  |

Rys 13. Definiowanie prefiksu identyfikatora podczas dodawania typu dokumentu

Prefiks identyfikatora nie podlega edycji.

| PR-JK-2021               |                                   | ×      |
|--------------------------|-----------------------------------|--------|
| Szczegóły                |                                   | G      |
| Informacje               |                                   | Ē      |
| Dokument PDF • 363,97 KB | 1                                 | $\sim$ |
|                          |                                   | ដំ     |
| Identyfikator dokumentu  | INSAD/1                           |        |
| Ostatnia                 | 02.12.2021 15:14                  |        |
| Ostatnia                 | 02.12.2021 15:14                  |        |
| modyfikacja              | Administrator                     |        |
| Utworzony                | 02.12.2021 15:10<br>Administrator |        |
| Dostęp do pliku Zarzą    | dzaj uprawnieniami                |        |
| AD DZ AD AD              | OP JB                             |        |

Rys 14. Identyfikator dokumentu na szczegółach dokumentu, prawym panel

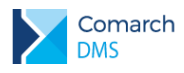

#### 1.1.8 Atrybut typu krótki tekst – lista podpowiedzi

Dla atrybutu typu krótki tekst wprowadzono listę podpowiedzi, która po zdefiniowaniu w oknie tworzenia atrybutu, jest wyświetlana na dokumencie podczas uzupełniania danego atrybutu.

| Transport   | Krótki tekst | ~ | < | Lista podpowied |
|-------------|--------------|---|---|-----------------|
| Transport   |              |   |   |                 |
| Samochód    | ×            |   |   |                 |
| Pociąg      | ×            |   |   |                 |
| Samolot     | ×            |   |   |                 |
| Autobus     | ×            |   |   |                 |
| Dodaj opcję |              |   |   |                 |
|             |              |   |   |                 |
|             |              |   |   |                 |

Rys 15.

Lista podpowiedzi w oknie definiowania atrybutu typu krótki tekst

| Transport | ^ |
|-----------|---|
| Autobus   |   |
| Pociąg    |   |
| Samochód  |   |
| Samolot   |   |

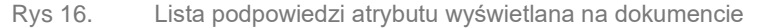

#### 1.1.9 Blokada edycji otwartego dokumentu

Dodano funkcjonalność blokującą możliwość otworzenia dokumentu w trybie edycji przez więcej niż jednego operatora w danym czasie.

Przykład:

Jeżeli dokument jest w trybie edycji przez Operatora1, Operator 2 widzi na liście dokumentów dokument oznaczony jako zablokowany:

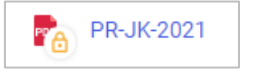

Rys 17.

Dokument zablokowany do edycji

Gdy dokument jest zablokowany nie można:

- Edytować
- 🔰 Usunąć
- Archiwizować
- Zmieniać nazwy
- Vnieważnić

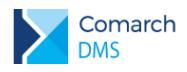

## 1.2 Integracja modułu DMS Repozytorium z modułem DMS Workflow

Wprowadzono integrację modułu Repozytorium i modułu Workflow. W bieżącej wersji polega ona na przesyłaniu do Repozytorium załączników dodanych w kontrolce typu załącznik do dokumentu w module Workflow.

Na właściwościach kontrolki typu załącznik wprowadzono zakładki "Ogólne" oraz "Archiwa".

| OGÓLNE                                 | ARCHIWA     |  |
|----------------------------------------|-------------|--|
| Nazwa wyświetlana                      | Skan        |  |
| Nazwa (identyfikator)                  | Attachment1 |  |
| Prezentuj na całej szerokości          |             |  |
| Ustaw kontrolkę na początku<br>wiersza |             |  |
| Wersjonowanie pliku                    | Nie         |  |

Rys 18. Zakładka "Ogólne" kontrolki załącznik

#### 1.2.1.1 Praca z Managerem dokumentów

Jeżeli użytkownik <u>nie</u> pracuje z modułem Repozytorim na zakładce "Archiwa" znajduje się checkbox "Manager dokumentów", po zaznaczeniu go załączniki dodawane do dokumentu są przesylane i przechowywane w Managerze dokumentów.

| ARCHIWA |         |
|---------|---------|
|         |         |
|         | ARCHIWA |

Rys 19. Zakładka "Archiwa", gdy użytkownik nie pracuje z modułem Repozytorium, tryb jednospółkowy

| Załącznik          |                       |   |
|--------------------|-----------------------|---|
| OGÓLNE             | ARCHIWA               |   |
| Manager dokumentów |                       |   |
| Nazwa spółki       | Brak spółki - baza OD | ~ |

Rys 20. Zakładka "Archiwa", gdy użytkownik nie pracuje z modułem Repozytorium, tryb wielospółkowy

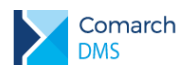

#### 1.2.1.2 Współpraca z Repozytorium

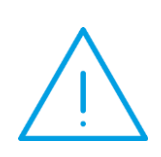

**Uwaga:** W bieżącej wersji w typach obiegów, dla których włączono zapis załączników do Repozytorium, nie są dostępne funkcjonalności: przekazanie czasowe oraz przekazanie z listy.

Prace nad udostępieniem tych funkcjonalności będą prowadzone w kolejnych wersjach Comarch DMS.

Jeżeli użytkownik współpracuje z modułem Repozytorium na zakładce "Archiwa" znajduje się checkbox "Zapisz do Repozytorium", a po jego zaznaczeniu załączniki dodawane do dokumentu są przesyłane i przechowywane w Repozytorium.

| Załącznik                        |         |
|----------------------------------|---------|
| OGÓLNE<br>Zapisz do Repozytorium | ARCHIWA |

Rys 21. Zakładka "Archiwa", gdy użytkownik pracuje z modułem Repozytorium, tryb jednospółkowy

| Załącznik              |                       |   |
|------------------------|-----------------------|---|
| OGÓLNE                 | ARCHIWA               |   |
| Zapisz do Repozytorium |                       |   |
| Nazwa spółki           | Brak spółki - baza OD | ~ |

Rys 22. Zakładka "Archiwa", gdy użytkownik pracuje z modułem Repozytorium, tryb wielospółkowy

Po zaznaczeniu checkboxa "Zapisz do Repozytorium" wyświetlane są:

- Combobox "Lokalizacja", w którym należy wybrać lokalizację w Repozytorium, do której będą dodane pliki
- Combobox "Zastosuj login operatora Repozytorium", w którym należy wybrać, w imieniu którego operatora pliki mają być przesyłane z kontrolki załącznik do Repozytorium

Własny – wartość domyślna parametru – pliki będą dodawane do Repozytorium w imieniu operatora DMS, który dodał plik do kontrolki załącznik

Z konfiguracji – pliki będą dodawane do Repozytorium w imieniu operatora wskazanego w ustawieniach

Ekspander "Ustawienia typów dokumentów":

Należy wybrać typy dokumentów jakie będą przypisywane do przesłanych plików. Należy określić typ domyślny.

Jeżeli na wybranym typie dokumentu znajduja się atrybuty oznaczone jako wymagane należy określić kontrolki dokumentu DMS, z których wartości będą mapowane do atrybutów.

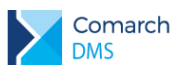

Combobox "Etap mapowania" – należy wybrać etap obiegu dokumentu, na którym wartości kontrolek zostaną zmapowane do atrybutów oraz zmapowany zostanie typ dokumentu na plik przekazany do Repozytorium.

| Kontrolki                                |                        |                                              |
|------------------------------------------|------------------------|----------------------------------------------|
|                                          |                        | (iii) (1) (1) (1) (1) (1) (1) (1) (1) (1) (1 |
| ZAKŁADKA 1                               |                        |                                              |
| Karta obiegu                             |                        | ^                                            |
| [Załącznik] Załącznik                    |                        |                                              |
| [Tekst] Tekst k                          |                        |                                              |
| [Lista] Lista                            |                        |                                              |
| [Tekst] tekstd                           |                        |                                              |
| [Data i godzina] data                    |                        |                                              |
| [Wartość logiczna] Czy spr               | zedano ?               |                                              |
| [Liczba stałoprzecinkowa] I              | iczba                  |                                              |
| Załącznik                                |                        |                                              |
| OGÓLNE ARCHIWA                           |                        |                                              |
| Zapisz do Repozytorium                   | $\checkmark$           |                                              |
| Lokalizacja                              | Faktury działu ACBDGRF | ¥                                            |
| Zastosuj login operatora<br>Repozytorium | Własny                 | ~                                            |
| Ustawienia typów dokumentów              | Własny                 |                                              |
|                                          | Z konfiguracji         |                                              |

Rys 23. Zakładka "Archiwa" po zaznaczeniu "Zapisz do Repozytorium"

| Załącznik                           |                       |        |                      |   |
|-------------------------------------|-----------------------|--------|----------------------|---|
| OGÓLNE ARC                          | HIWA                  |        |                      |   |
| Zapisz do Repozyto                  | orium 🗸               |        |                      |   |
| Lokalizacja                         | Dział zan             | iówień |                      | ~ |
| Zastosuj login oper<br>Repozytorium | własny Własny         |        |                      | ~ |
| Ustawienia typów                    | dokumentów            |        |                      | ~ |
| Туру                                |                       |        | New territor         | - |
| ✓ Typ domyślny                      |                       |        | Nazwa typu dokumentu |   |
| Atrybut                             | Kontrolka             |        |                      |   |
| tekstk<br>Dodaj                     | Tekst k (String1)     | â      |                      |   |
| Etap mapowania                      | Akceptacja kierownika |        |                      | ~ |
| Dodaj                               |                       |        |                      |   |

Rys 24. Konfiguracja mapowania kontrolek

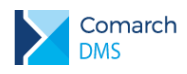

### Integracja modułów Workflow i Repozytorium z poziomu Repozytorium

Na prawym panelu Repozytorium wprowadzono dodatkową zakładkę "Procesy powiązane z dokumentem" 👪 .

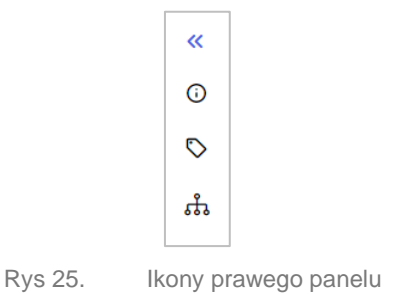

Na zakładce prezentowane są informacje:

- Data utworzenia dokumentu
- Nazwa typu obiegu
- Numer dokumentu
- > Aktualna nazwa etapu, w którym znajduje się dokument DMS

Informacje te podzielone są na sekcje:

- Aktywne gdy dokument DMS znajduje się w obiegu
- Zakończone gdy dokument DMS został przekazany do etapu końcowego

Informacje te nie są wyświetlane dla plików, które zostały dodane do Repozytorium bezpośrednio z poziomu Repozytorium. Są wyświetlane jedynie dla tych plików, które zostały przesłane do Repozytorium jako załączniki dokumentów DMS.

Usunięcie dokumentu DMS powiązanego z plikiem przesłanym do Repozytorium lub usunięcie pliku z załącznika nie powoduje usunięcia pliku z Repozytorium, natomiast akcje te kasują informacje z zakładki "Procesy powiązane z dokumentem".

#### Ustawienia – zakładka Przechowywanie plików

W aplikacji stacjonarnej Comarch DMS w oknie "Ustawienia" zmieniono nazwę zakładki "IBARD" na "Przechowywanie plików".

Jeżeli w pliku Web.config dla parametru "UseRepository" = true oraz "DestiantionAttachmentWorkflow" = IBARD, w ekspanderze "Kontrolki typu załącznik" prezentowane będą dwie opcje:

- Repozytorium
- Comarch IBARD

Jeżeli "DestiantionAttachmentWorkflow" nie jest równe "IBARD" w ekspanderze prezentowana będzie tylko opcja Repozytorium.

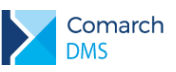

|                                                                                   | Comarch DMS 2021.1.0 |
|-----------------------------------------------------------------------------------|----------------------|
| POŁĄCZENIA Z ERP SERWER POCZTOWY EMAIL NARZĘDZIA PRZECHOWYWANIE PLIKÓW            |                      |
| Kontrolki typu Załącznik                                                          | ~                    |
| Repozytorium                                                                      |                      |
| Login domyślnego operatora repozytorium Ustaw                                     |                      |
| Comarch IBARD                                                                     |                      |
| Konto IBARD, na którym będą zapisywane pliki dodawane do kontrolek typu Załącznik |                      |
| Autoryzacja Załogowano użytkownika nazwa_uzytkownika@adresemail.pl                |                      |
| Repozytorium                                                                      | ~                    |
| Comarch IBARD                                                                     |                      |
| Konto IBARD, na którym będą zapisywane pliki dodawane do Repozytorium             |                      |
| Autoryzacja Zalogowano użytkownika nazwa_uzytkownika@adresemail.pl                |                      |
|                                                                                   |                      |
|                                                                                   |                      |
|                                                                                   |                      |
|                                                                                   |                      |

Rys 26. Ustawienia, zakładka "Przechowywanie plików"

## Domyślny operator Repozytorium – zakładka Przechowywanie plików

Dodawać pliki do Repozytorium jako załączniki dokumentów DMS mogą operatorzy nie uprawnieni do danych lokalizacji w Repozytorium, do których dodawane są pliki. Z tego powodu, dodano funkcjonalność operatora domyślnego, w imieniu którego pozostali operatorzy mogą przesylać pliki do Repozytorium.

Operator domyślny wybierany jest z listy operatorów DMS zawężonej do operatorów uprawnionych do pracy z modułem Repozytorium. W trybie wielospółkowym operator wskazywany jest z listy operatorów wskazanej spółki.

Domyślny operator jest określany przez administratora DMS w oknie "Ustawienia" na zakładce "Przechowywanie plików" w sekcji "Kontrolki typu Załącznik" jako parametr "Login domyślnego operatora Repozytorium".

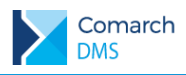

## 1.3 Zmiany w funkcjonalności podglądu załączników

W aplikacji stacjonarnej DMS umożliwiono wybór podglądu załączników w formacie PDF oraz graficznych. Wybór podglądu załączników jest możliwy zarówno dla załączników na karcie obiegu, jak i w punktach ACD.

[Przełącz podgląd] - ikona pozwalająca na przełączanie podglądu pomiędzy podglądem wbudowanym, a Devexpress.

[Otwórz w aplikacji zewnętrznej] – ikona pozwalająca na przełączenie podglądu załącznika do domyślnej aplikacji zewnętrznej.

| 🔶 Podgląd |                                                                                                    |       |                                                                         |               | 00                   |          |  |
|-----------|----------------------------------------------------------------------------------------------------|-------|-------------------------------------------------------------------------|---------------|----------------------|----------|--|
|           |                                                                                                    |       |                                                                         |               |                      |          |  |
|           | Firma Fikeyjna                                                                                     |       | Faktura zakupu<br>nr FZ-23/16                                           |               |                      |          |  |
|           | pokątna 123<br>12-345 Kraków<br>NIP: 1234567899                                                    |       | Data wystawienia:<br>Data zakupu:                                       |               | 2016-08-<br>2016-08- | 22<br>22 |  |
|           |                                                                                                    |       | ORYGINAL                                                                | 14. K. K. K.  | Strona: 1 z          | 1        |  |
|           | Sprzedawca:<br>COMARCH SPÓŁKA AKCYJNA<br>al. Jana Pawia II 39A<br>31-864 Kraków<br>NIP: 6770065406 |       | Dostawca:<br>COMARCH SPÓŁKA /<br>al. Jana Pawła II 39A<br>31-864 Kraków | AKCYJNA       |                      |          |  |
|           | Lp. Kod<br>Nazwa towaru                                                                            | PKWiU | Ilość/J.m.                                                              | Cena<br>netto | Wartość<br>netto VAT |          |  |
|           | 1 GG-0005<br>Klawiatura                                                                            |       | 1 234 szt.                                                              | 55,00         | 67 870,00 23%        | 5        |  |
|           | 2 GG-0006<br>Monitor                                                                               |       | 1 233 szt.                                                              | 150,90        | 186 059,70 23%       |          |  |
|           | 3 GG-0007<br>Komputer                                                                              |       | 234 szt.                                                                | 800,00        | 187 200,00 23%       | ;-       |  |
|           | 4 GG-0008                                                                                          |       | 2 345 szt.                                                              | 25,66         | 60 172,70 23%        |          |  |
|           | 5 M-0001                                                                                           |       | 45 szt.                                                                 | 155,00        | 6 975,00 23%         | 5        |  |
|           | 6 M-0002                                                                                           |       | 23 szt.                                                                 | 187,00        | 4 301,00 23%         | r        |  |
|           | 7 M-0003                                                                                           |       | 678 szt.                                                                | 98,99         | 67 115,22 23%        | 5        |  |
|           | 8 M-0004                                                                                           |       | 44 szt.                                                                 | 257,9000      | 11 347,60 23%        | -        |  |
|           | 9 M-0005                                                                                           |       | 12 szt.                                                                 | 120,00        | 1 440,00 23%         | -        |  |
|           | 10 M-0006                                                                                          |       | l szt.                                                                  | 65,00         | 65,00 23%            | -        |  |
|           | 11 JO-0002                                                                                         |       | 15 szt.                                                                 | 3,99          | 59,85 23%            | -        |  |
|           | Ananas<br>12 JO-0003<br>Truskawki                                                                  |       | 7,5000 kg                                                               | 2,2000        | 16,50 23%            | r        |  |
|           | 11 10 0001                                                                                         |       |                                                                         |               |                      |          |  |

Rys 27. Podgląd załącznika graficznego, widok wbudowany

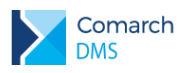

| 🔶 Podgląd   |                                                                   |                                                                                      |       |                                                                          |               |                               | $\odot$  |                |
|-------------|-------------------------------------------------------------------|--------------------------------------------------------------------------------------|-------|--------------------------------------------------------------------------|---------------|-------------------------------|----------|----------------|
|             |                                                                   | ▶ Ø Q Q ·                                                                            |       | d - ⊡ - ⊠ -                                                              |               |                               |          | 4              |
|             | Firma Fikeyina<br>pokątna 123<br>12-345 Kraków<br>NIP: 1234567899 |                                                                                      |       | Faktura zakupu<br>nr FZ-23/16<br>Data wystawienia:<br>Data zakupu:       |               | 1<br>2016-08-22<br>2016-08-22 |          |                |
|             |                                                                   |                                                                                      |       | ORYGINAL                                                                 |               | Stron                         | a: 1 z 1 |                |
|             | Sprz<br>CC<br>al.<br>31-<br>NII                                   | edawca:<br>DMARCH SPÓŁKA AKCYJNA<br>Jana Pawla II 39A<br>864 Kraków<br>P: 6770065406 |       | Dostawca:<br>COMARCH SPÓŁKA AI<br>al. Jana Pawla II 39A<br>31-864 Kraków | KCYJNA        |                               |          |                |
|             | Lp.                                                               | Kod<br>Nazwa towaru                                                                  | PKWiU | Ilość/J.m.                                                               | Cena<br>netto | Wartość<br>netto              | VAT      |                |
|             | 1                                                                 | GG-0005<br>Klawiatura                                                                |       | 1 234 szt.                                                               | 55,00         | 67 870,00                     | 23%      | 1              |
|             | 2                                                                 | GG-0006<br>Monitor                                                                   |       | 1 233 szt.                                                               | 150,90        | 186 059,70                    | 23%      |                |
|             | 3-                                                                | GG-0007<br>Komputer                                                                  |       | 234 szt.                                                                 | 800,00        | 187 200,00                    | 23%      |                |
|             | 4                                                                 | GG-0008<br>More                                                                      |       | 2 345 szt.                                                               | 25,66         | 60 172,70                     | 23%      |                |
|             | 5-                                                                | M-0001<br>Fotal                                                                      |       | 45 szt.                                                                  | 155,00        | 6 975,00                      | 23%      |                |
|             | 6-                                                                | M-0002                                                                               |       | 23 szt.                                                                  | 187,00        | 4 301,00                      | 23%      |                |
|             | <u>7</u> -                                                        | M-0003                                                                               |       | 678 szt.                                                                 | 98,99         | 67 115,22                     | 23%      |                |
|             |                                                                   | M-0004                                                                               |       | 44 szt.                                                                  | 257,9000      | 11 347,60                     | 23%      |                |
|             |                                                                   | M-0005<br>Stalik PTV                                                                 |       | 12 szt.                                                                  | 120,00        | 1 440,00                      | 23%      |                |
|             | 10                                                                | M-0006                                                                               |       | 1 szt.                                                                   | 65,00         | 65,00                         | 23%      |                |
|             | - 11 -                                                            | JO-0002                                                                              |       | 15 szt.                                                                  | 3,99          | 59,85                         | 23%      |                |
| Page: 1 / 1 |                                                                   |                                                                                      |       |                                                                          |               |                               | 100% *   | - <u>- 0</u> + |

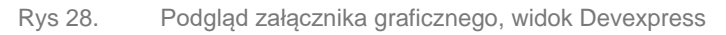

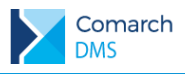

## **1.4** Zmiany funkcjonalne we współpracy z Comarch OCR

Dla współpracy Comarch DMS z Comarch OCR wprowadzono następujące ułatwienia:

Zapisywanie numeru zamówienia rozpoznanego na fakturach w języku polskim.

Numer zamówienia jest zapisywany do kolumny OCD\_OrderNumber w tabeli do.OC\_Documents. Numer jest automatycznie zapisywany do bazy po rozpoznaniu na dokumencie.

Zapisywanie numeru VIN rozpoznanego na fakturach w języku polskim.

Numer VIN jest zapisywany w kolumnie OCD\_VehicleIdentificationNumber w tabeli do.OC\_Documents. Numer jest automatycznie zapisywany do bazy po rozpoznaniu na dokumencie.

Wskazywanie zakresu stron do rozpoznania przez Comarch OCR.

Możliwość wskazywania zakresu stron do przetworzenia w usłudze Comarch OCR jest dostępna wyłącznie w funkcjonalności przekazywania dokumentów do Comarch OCR z poziomu punktu konfiguracyjnego. W funkcjonalności OCR na karcie obiegu zakres stron nie będzie określany.

W oknie "Ustawienia OCR" dostępny jest parametr "Zakres stron do przetworzenia."

|                                                         |                        | Przeprocesowane:  | 0      |
|---------------------------------------------------------|------------------------|-------------------|--------|
| Wybierz katalog, z którego będą pob                     | erane pliki dokumentóv | w do procesowania | ×      |
| C:\Users\User01\Desktop\Skany                           |                        |                   | Zmień  |
| Zakres stron do przetworzenia<br><sup>(np. 2-3,5)</sup> |                        |                   | ]      |
|                                                         |                        | Zapisz            | Anuluj |
|                                                         |                        |                   |        |

Rys 29. Okno "Ustawienia OCR"

Po podaniu zakresu stron przetwarzanego pliku, OCR w pierwszej kolejności bierze pod uwagę podany zakres stron, a następnie w ramach podanego zakresu łączy strony dokumentu zgodnie ze zdefiniowanymi parametrami dotyczącymi łączenia stron według kodów kreskowych lub według treści.

Zakres stron powinien być podany jako:

Pojedyncze cyfry/liczby np. 89

Cyfry/liczby rozdzielone przecinkami np. 7, 8

Cyfry/liczby rozdzielone przecinkiem (wskazanie zakresu stron) np. 3-6

Możliwe jest podawanie zakresu dokumentu do przeprocesowania jako połączenia pojedynczych stron oraz zakresów stron np. 7, 9, 12, 15-24

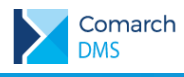

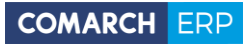

Nieautoryzowane rozpowszechnianie całości lub fragmentu niniejszej publikacji w jakiejkolwiek postaci jest zabronione. Wykonywanie kopii metodą kserograficzną, fotograficzną, a także kopiowanie na nośniku filmowym, magnetycznym lub innym, powoduje naruszenie praw autorskich niniejszej publikacji.

Copyright © 2021 COMARCH Wszelkie prawa zastrzeżone.

**Comarch DMS** 

Wersja: 2021.2.0